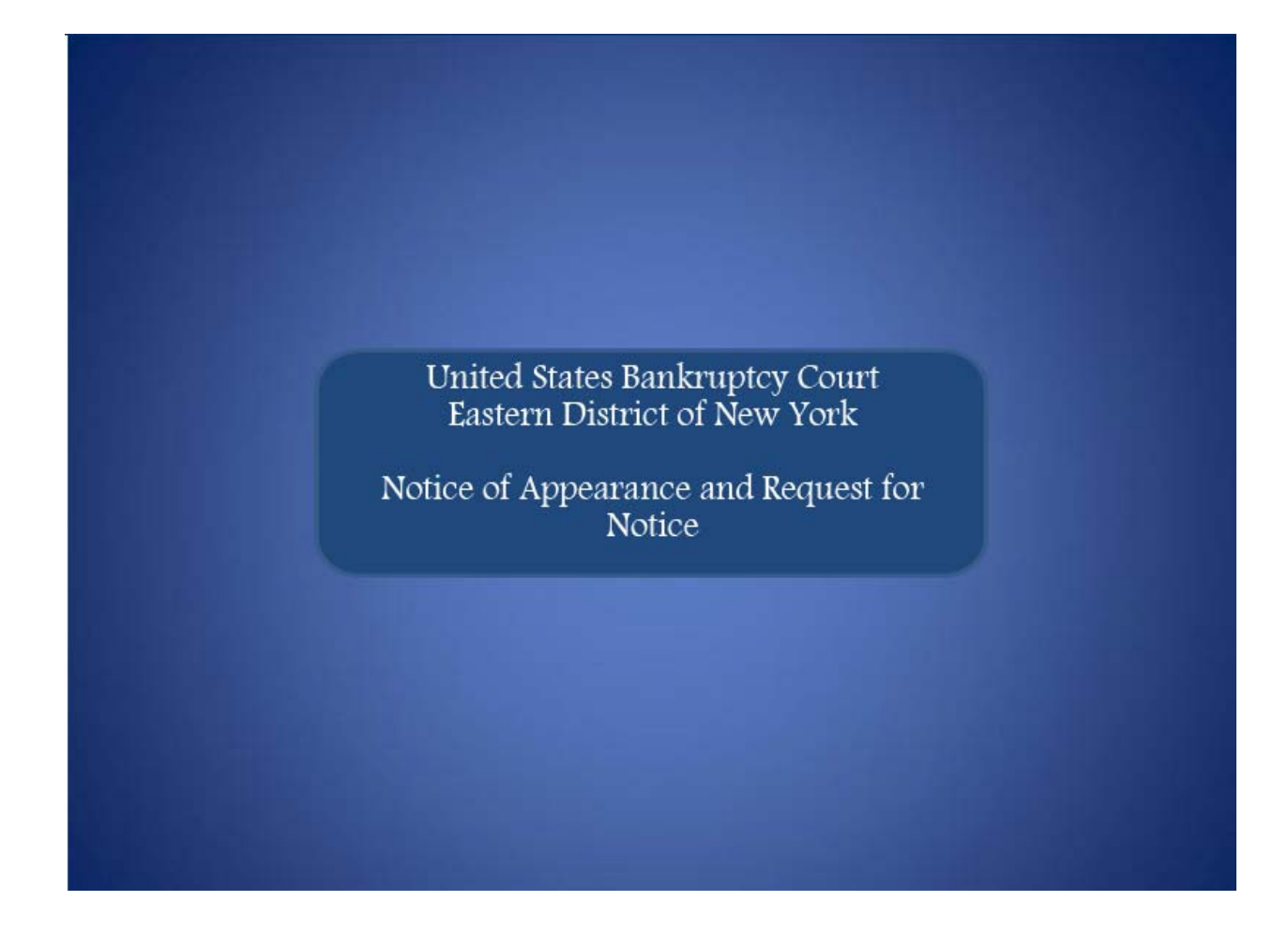

Welcome to the United States Bankruptcy Court, Eastern District of New York's Lesson on Filing a **Notice of Appearance and Request for Notice**.

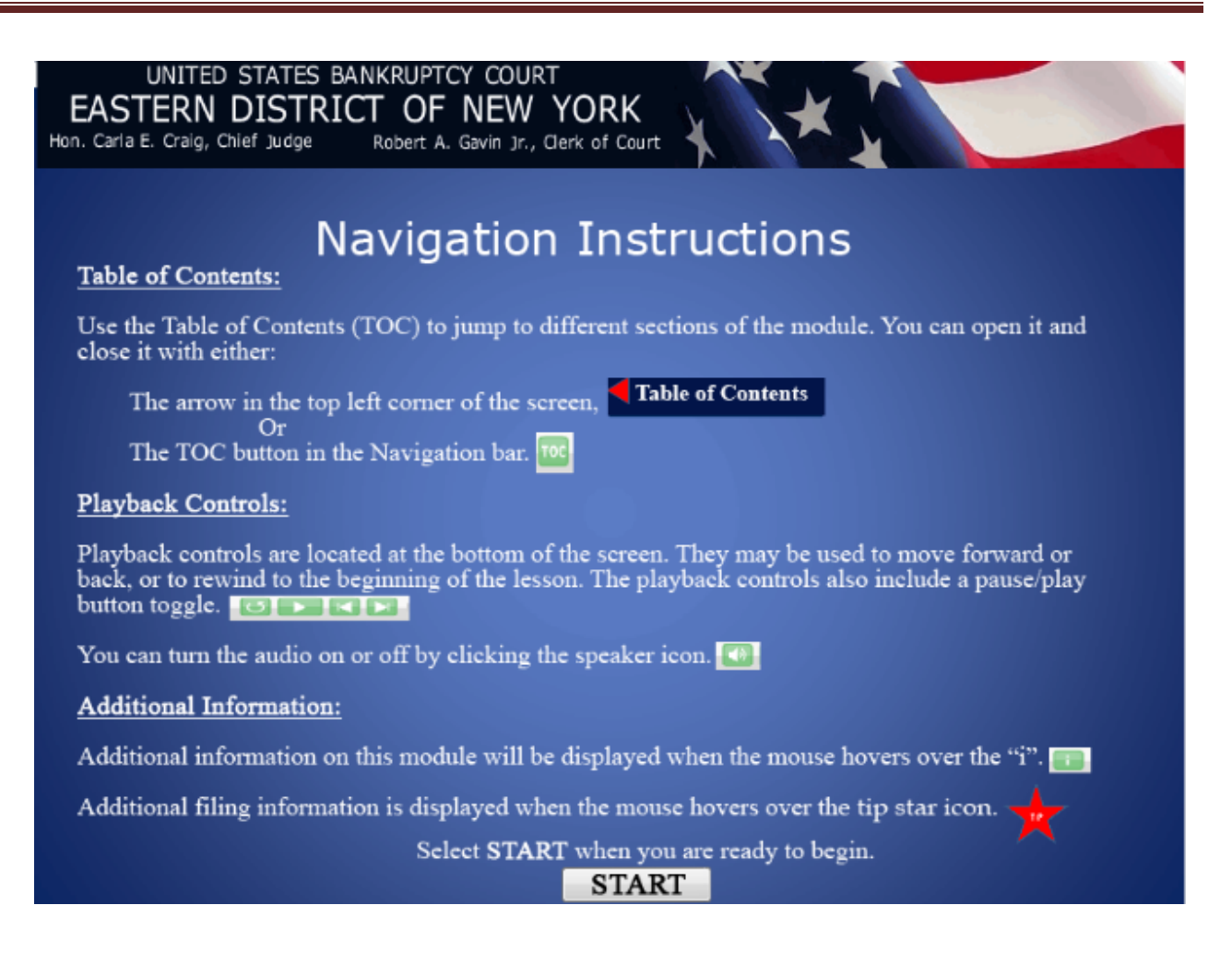

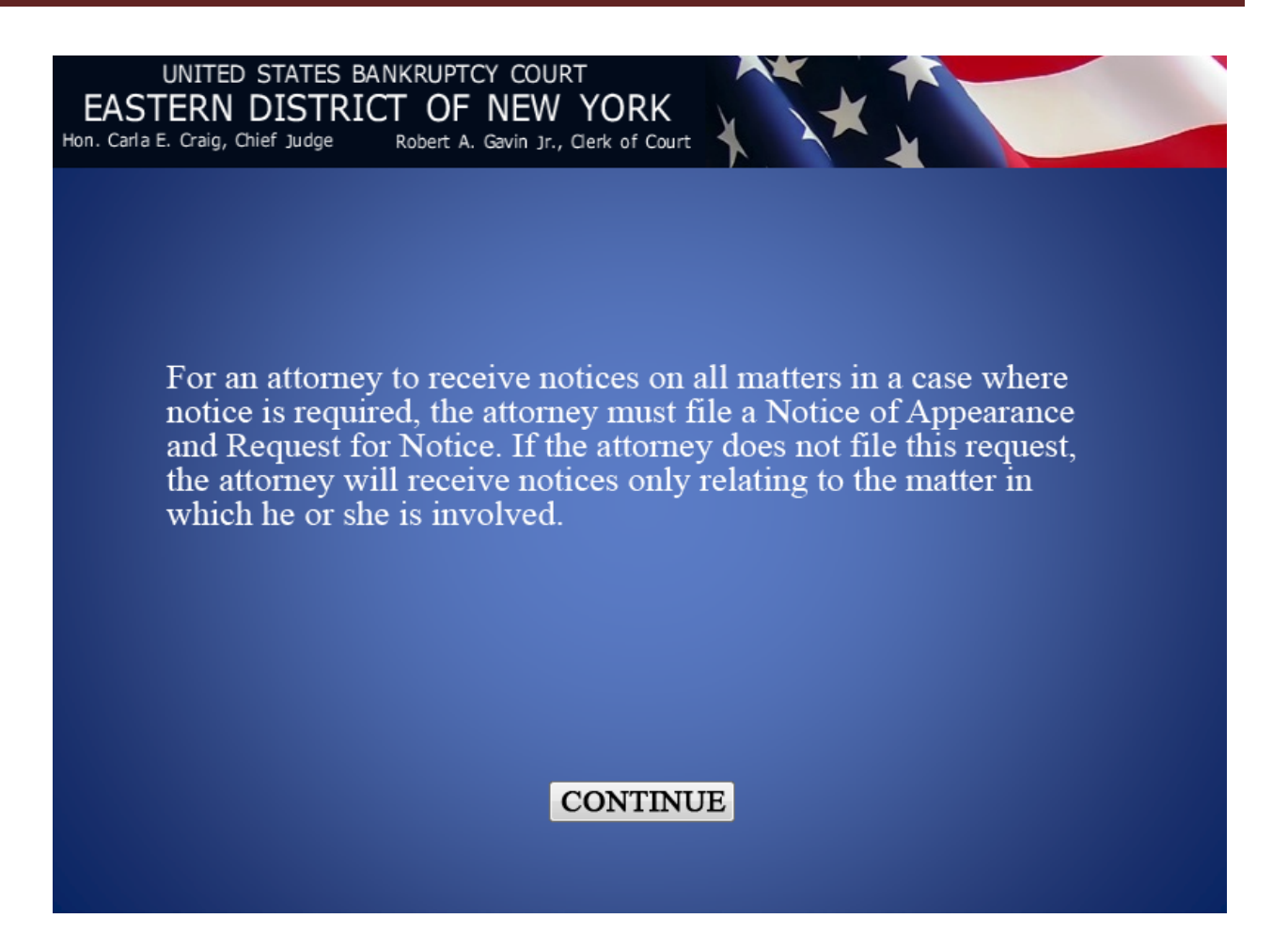

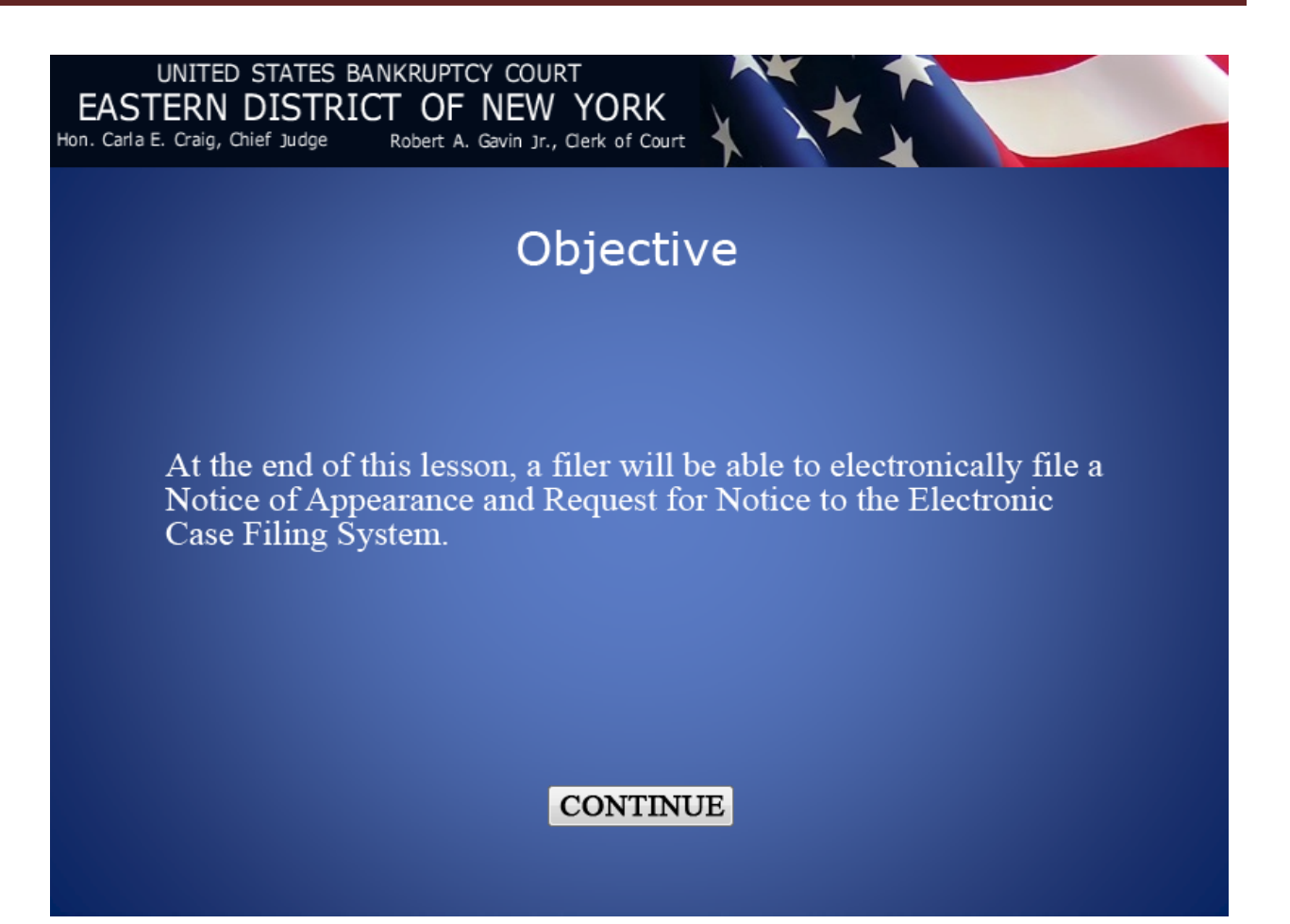

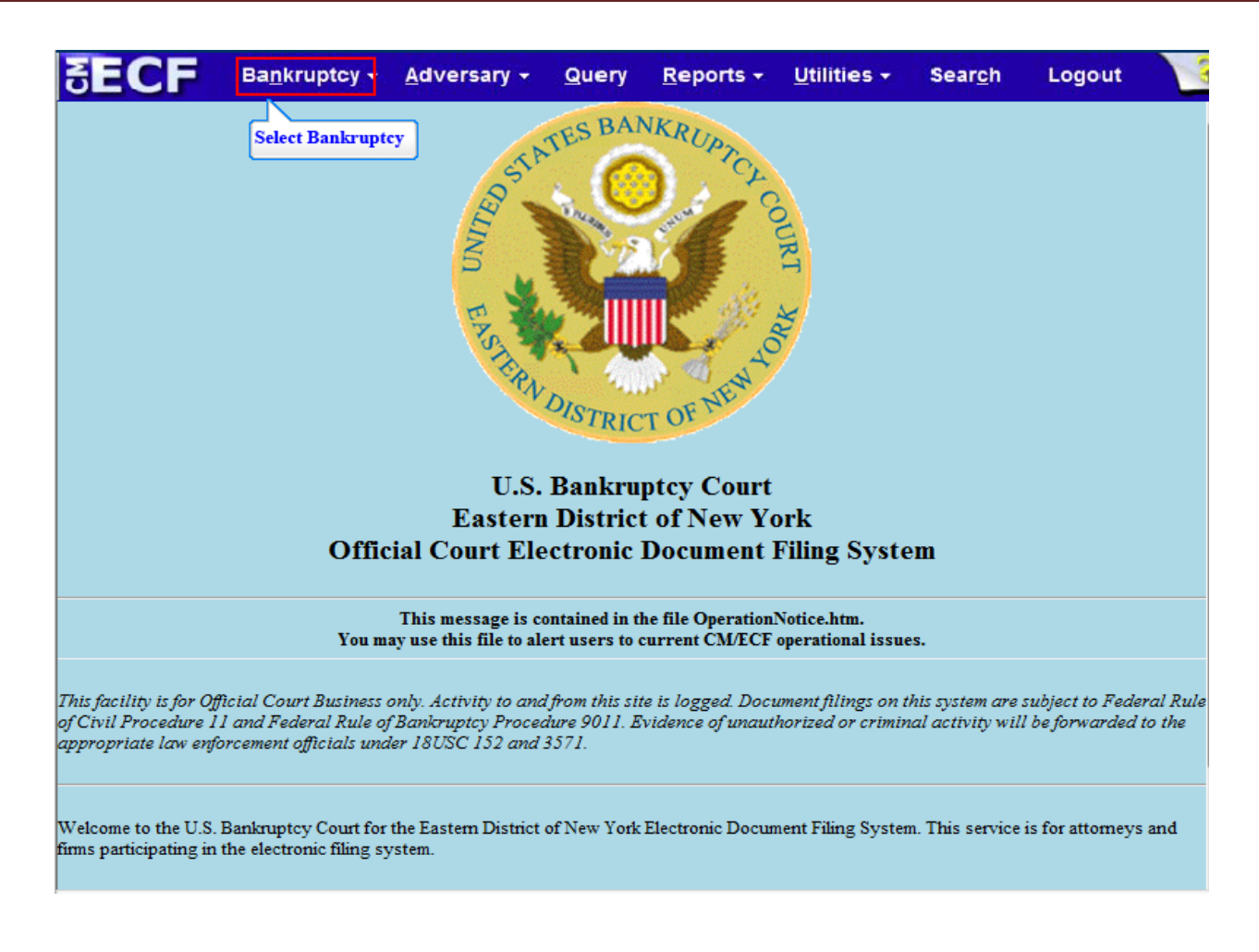

From the CM/ECF Menu Bar select Bankruptcy.

| SECF         | Ba <u>n</u> krupt <del>o</del> y | <u>A</u> dversary | <u>Q</u> uery | <u>R</u> eports | <u>U</u> tiliti <del>e</del> s | Sear <u>c</u> h | Logout | ? |
|--------------|----------------------------------|-------------------|---------------|-----------------|--------------------------------|-----------------|--------|---|
| Bankruptcy   | Events                           |                   |               |                 |                                |                 |        |   |
| Answer/R     | lesponse                         |                   |               |                 |                                |                 |        |   |
| Appeal       |                                  | New R3            | Menu Ite      | ms              |                                |                 |        |   |
| Claim Ac     | tions                            | Case U            | pload         |                 |                                |                 |        |   |
| Eile Claim   | viaintenance                     |                   |               |                 |                                |                 |        |   |
| Motions//    | Applications/Present             | ments             |               |                 |                                |                 |        |   |
| Notices      | Select Notices                   |                   |               |                 |                                |                 |        |   |
| Open Vo      | untary Case                      |                   |               |                 |                                |                 |        |   |
| Open an i    | Involuntary Case                 |                   |               |                 |                                |                 |        |   |
| <u>Other</u> |                                  |                   |               |                 |                                |                 |        |   |
| <u>Plan</u>  |                                  |                   |               |                 |                                |                 |        |   |
| Upload P     | roposed Order                    |                   |               |                 |                                |                 |        |   |
| Judge/In     | istee Assignment                 |                   |               |                 |                                |                 |        |   |
|              |                                  |                   |               |                 |                                |                 |        |   |
|              |                                  |                   |               |                 |                                |                 |        |   |
|              |                                  |                   |               |                 |                                |                 |        |   |
|              |                                  |                   |               |                 |                                |                 |        |   |
|              |                                  |                   |               |                 |                                |                 |        |   |
|              |                                  |                   |               |                 |                                |                 |        |   |
|              |                                  |                   |               |                 |                                |                 |        |   |
|              |                                  |                   |               |                 |                                |                 |        |   |
|              |                                  |                   |               |                 |                                |                 |        |   |
|              |                                  |                   |               |                 |                                |                 |        |   |
|              |                                  |                   |               |                 |                                |                 |        |   |
|              |                                  |                   |               |                 |                                |                 |        |   |

From the **Bankruptcy Events** select **Notices**.

| SECF                     | Ba <u>n</u> krupt <del>o</del> y | <u>A</u> dversary | <u>Q</u> uery | <u>R</u> eports | <u>U</u> tiliti <del>e</del> s | Sear <u>c</u> h | Logout | ? |
|--------------------------|----------------------------------|-------------------|---------------|-----------------|--------------------------------|-----------------|--------|---|
| File a Notice            | e: Type 11-4000                  | 01                |               |                 |                                |                 |        |   |
| Case Number              |                                  |                   |               |                 |                                |                 |        |   |
| Next Clea<br>Select Next | I                                |                   |               |                 |                                |                 |        |   |
|                          |                                  |                   |               |                 |                                |                 |        |   |
|                          |                                  |                   |               |                 |                                |                 |        |   |
|                          |                                  |                   |               |                 |                                |                 |        |   |
|                          |                                  |                   |               |                 |                                |                 |        |   |

Type the **Case Number** and select **Next** to continue.

| SECF                                                                                                    | Ba <u>n</u> krupt <del>o</del> y                                                                                                    | <u>A</u> dversary                                                                                                    | <u>Q</u> uery                                                    | <u>R</u> eports | <u>U</u> tilities | Sear <u>c</u> h | Logout  | ? |
|----------------------------------------------------------------------------------------------------|----------------------------------------------------------------------------------------------------|----------------------------------------------------------------------------------------------------|------------------------------------------------------------------|-----------------|-------------------|-----------------|---------|---|
| File a Notic                                                                                                    | e:                                                                                                    |                                                                                                    |                                                                  |                 |                   |                 |         |   |
| 1-11-40001 Rot                                                                                                    | oert A Thomas and                                                                                                    | d Elaine Thomas                                                                                                    |                                                                  |                 |                   |                 |         |   |
|                                                                                                    |                                                                                                    | Start typing                                                                                                    | to find an e                                                     | event.          |                   |                 |         |   |
| Available Even                                                                                                    | its (click to select                                                                                                    | events)                                                                                                    |                                                                  | Selected        | l Events (clicl   | k to remove     | events) |   |
| Amended Notice<br>time or location of<br>Notice of Appear<br>Notice of Change<br>Notice of Default<br>Notice of Entry<br>Notice of Foreigr<br>Notice of Hearing<br>Notice of Hearing<br>Notice of Propos<br>Notice of Propos<br>Notice of Propos<br>Discharge ONLY | of Motion/Present<br>of a presentment /<br>ance and Request<br>or Address<br>a Representative's I<br>g on Disclosure Sta<br>o Request Redacti<br>e of Preferred Cred<br>care Ombudsmar<br>red Abandonment of<br>red Stipulation<br>red Stipulation to E | ment (use to corr<br>heari<br>for Notice<br>Select Notice or<br>Intent to Commen<br>atement<br>on of Transcript<br>litor Address<br>n Report<br>of Property of the I<br>extend Time to Ob | ect date,<br><b>f Appearance</b><br>ce Case<br>Estate<br>ject to | e and Request : | for Notice        |                 |         |   |
| Next Clea                                                                                                    | ar                                                                                                    |                                                                                                    |                                                                  |                 |                   |                 |         |   |

From the Available Events select Notice of Appearance and Request for Notice.

| SECF                                                                                                    | Ba <u>n</u> kruptoy                                                                                                    | <u>A</u> dversary                                                                                                    | <u>Q</u> uery                              | <u>R</u> eports      | <u>U</u> tilities                                                                             | Sear <u>c</u> h                                                                 | Logout                            | ? |
|----------------------------------------------------------------------------------------------------|----------------------------------------------------------------------------------------------------|----------------------------------------------------------------------------------------------------|--------------------------------------------|----------------------|-----------------------------------------------------------------------------------------------|---------------------------------------------------------------------------------|-----------------------------------|---|
| File a Notice                                                                                                    | ert A Thomas and                                                                                                    | <u>d Elaine Thomas</u><br>Start typing                                                                                                    | g to find ano                              | ther event. H        | old down Ctrl                                                                                 | to add addit                                                                    | ional items.                      |   |
| Available Event<br>Amended Notice<br>time or location or<br>Notice of Appears<br>Notice of Change<br>Notice of Change<br>Notice of Change<br>Notice of Entry<br>Notice of Foreign<br>Notice of Hearing<br>Notice of Intent to<br>Notice of Intent to<br>Notice of Propose<br>Notice of Propose<br>Notice of Propose<br>Discharge ONLY<br>Next Clear | ts (click to select<br>of Motion/Present<br>f a presentment /<br>ance and Request<br>of Address<br>Representative's I<br>on Disclosure Sta<br>o Request Redacti<br>e of Preferred Cred<br>Care Ombudsmar<br>ed Abandonment o<br>ed Stipulation<br>ed Stipulation to E | events)<br>ment (use to com<br>heari<br>for Notice<br>Intent to Commen<br>atement<br>on of Transcript<br>litor Address<br>n Report<br>of Property of the I<br>extend Time to Ob | ect date,<br>ice Case<br>Estate<br>ject to | Selected<br>Notice o | d Events (clic)<br>f Appearance a<br>Confirm that th<br>from Available 1<br>to the Selected I | k to remove<br>ind Request f<br>e event select<br>Events, defaul<br>Events box. | events)<br>or Notice<br>ed<br>its |   |

The event, Notice of Appearance and Request for Notice is highlighted in the **Available Events** list and appears in the **Selected Events** box to the right of the screen.

Make sure the event in the **Selected Events** box is correct as this event will be uploaded to the ECF system. Select **Next** to continue.

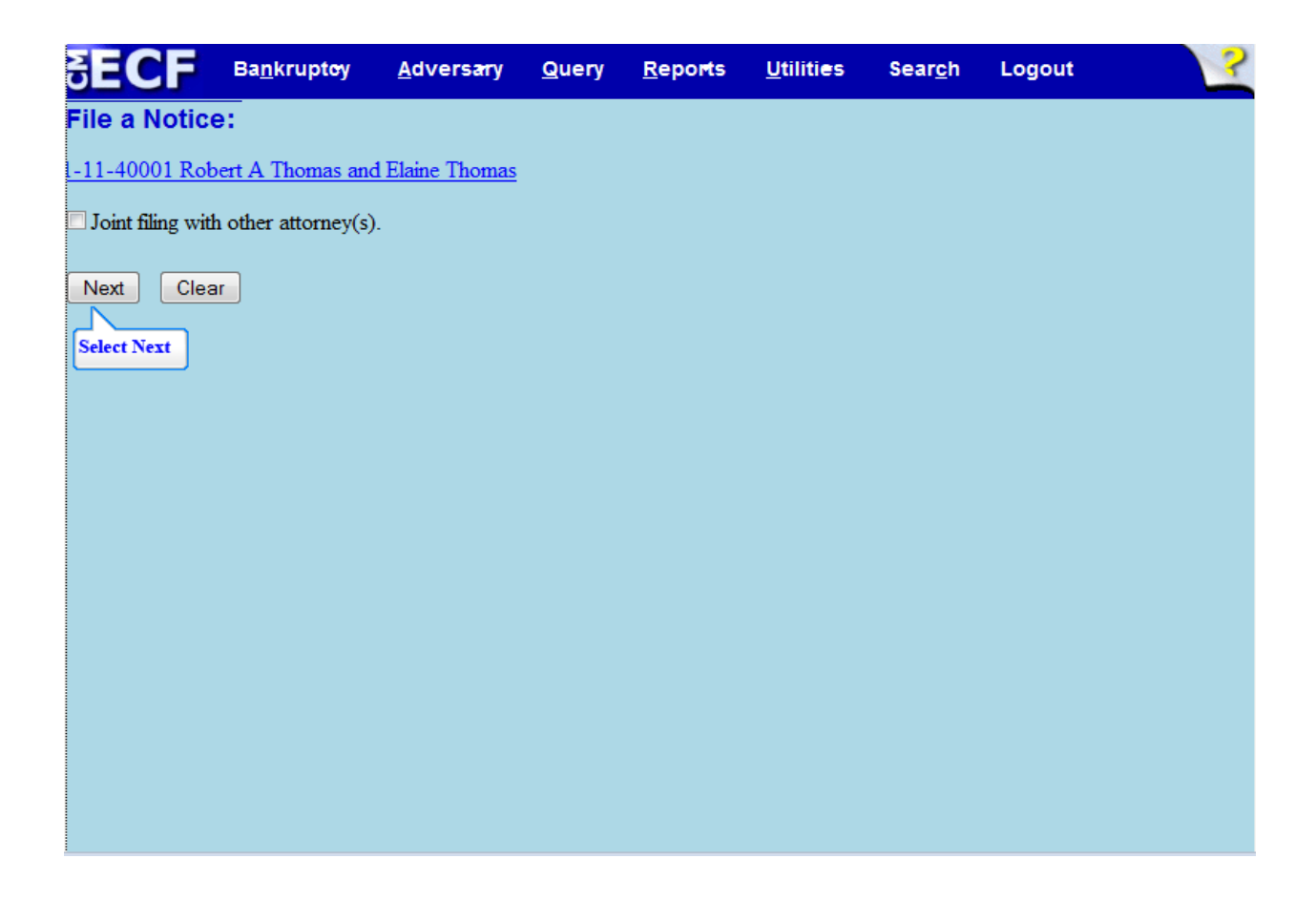

**Joint Filing with other attorney(s)** – check the box if filing a Notice of Appearance and Request for Notice jointly with another attorney. Since this is not a joint Notice of Appearance and Request for Notice with other attorneys, select **Next** to continue.

| S          | ECF                         | Ba <u>n</u> krupt <del>o</del> y   | <u>A</u> dversæry      | <u>Q</u> uery | <u>R</u> eports | <u>U</u> tilities | Sear <u>c</u> h | Logout | ? |
|------------|-----------------------------|------------------------------------|------------------------|---------------|-----------------|-------------------|-----------------|--------|---|
| Fil        | e a Notice                  | ə:                                 |                        |               |                 |                   |                 |        |   |
| <u>1-1</u> | 1-40001 Rot                 | pert A Thomas and                  | <u>1 Elaine Thomas</u> |               |                 |                   |                 |        |   |
|            | Select                      | the Party:                         |                        |               |                 |                   |                 |        |   |
| T          | homas, Elain<br>homas, Robe | e [Joint Debtor]<br>ert A [Debtor] | Add/Create N           | New Party     | ate New Party   |                   |                 |        |   |
|            |                             |                                    |                        |               |                 |                   |                 |        |   |
|            |                             |                                    |                        |               |                 |                   |                 |        |   |
|            |                             |                                    |                        |               |                 |                   |                 |        |   |

Since the creditor's attorney, who is the party filing this Notice of Appearance and Request for Notice is not listed on the party screen, select **Add/Create New Party** to add the creditor as a party.

## TIP:

If the party is listed in the box, select the name of the creditor filing the Notice of Appearance and Request for Notice.

Select **Next** to continue.

|                    | kruptoy <u>A</u> dver | sary <u>Q</u> uery | <u>R</u> eports | <u>U</u> tilities | Sear <u>c</u> h | Logout | 3 |
|--------------------|-----------------------|--------------------|-----------------|-------------------|-----------------|--------|---|
| Search for a party | Type 7                | D Bank             |                 |                   |                 |        |   |
| SSN / ITIN         |                       | I AX ID / LIN      |                 |                   |                 |        |   |
| Last/Business name | Highlight Box         |                    |                 |                   |                 |        |   |
| First Name         |                       |                    |                 |                   |                 |        |   |
| Middle Name        |                       |                    |                 |                   |                 |        |   |
| Search Clear       |                       |                    |                 |                   |                 |        |   |
| Select Search      |                       |                    |                 |                   |                 |        |   |
| Statt              |                       |                    |                 |                   |                 |        |   |
|                    |                       |                    |                 |                   |                 |        |   |
|                    |                       |                    |                 |                   |                 |        |   |
|                    |                       |                    |                 |                   |                 |        |   |
|                    |                       |                    |                 |                   |                 |        |   |
|                    |                       |                    |                 |                   |                 |        |   |
|                    |                       |                    |                 |                   |                 |        |   |
|                    |                       |                    |                 |                   |                 |        |   |
|                    |                       |                    |                 |                   |                 |        |   |
|                    |                       |                    |                 |                   |                 |        |   |
|                    |                       |                    |                 |                   |                 |        |   |
|                    |                       |                    |                 |                   |                 |        |   |
|                    |                       |                    |                 |                   |                 |        |   |
|                    |                       |                    |                 |                   |                 |        |   |

When adding a party always do a Search. Search for a party by typing the names in the appropriate field boxes. In this lesson, TD Bank is the creditor. Type TD Bank in the **Business name** field.

| SECF Bankruptoy              | <u>A</u> dversary <u>Q</u> uery | <u>R</u> eports | <u>U</u> tilities | Sear <u>c</u> h | Logo |
|------------------------------|---------------------------------|-----------------|-------------------|-----------------|------|
| Search for a party           |                                 |                 |                   |                 |      |
| SSN / ITIN                   | Tax ID / EIN                    |                 |                   |                 |      |
| Last/Business name           |                                 |                 |                   |                 |      |
| First Name                   |                                 |                 |                   |                 |      |
| Middle Name                  |                                 |                 |                   |                 |      |
| Search Class                 |                                 |                 |                   |                 |      |
| Select 1D Bank               |                                 |                 |                   |                 |      |
| TD Bank                      |                                 |                 |                   |                 |      |
| TD Bank                      |                                 |                 |                   |                 |      |
| Select name from list Create | e new party                     |                 |                   |                 |      |
|                              |                                 |                 |                   |                 |      |
|                              |                                 |                 |                   |                 |      |
|                              |                                 |                 |                   |                 |      |
|                              |                                 |                 |                   |                 |      |
|                              |                                 |                 |                   |                 |      |
|                              |                                 |                 |                   |                 |      |
|                              |                                 |                 |                   |                 |      |

Select **TD Bank** from the **Party search results** box.

## TIP:

If the **Party search results** indicate no person found, select the **Create new party** button. The name of the party used in the Search defaults to the party information screen. An address is not needed when adding a creditor as a party. Change the **Role** of the party (if necessary) by clicking the drop down arrow and selecting the correct role. Select **Submit**. The added party appears highlighted on the Select the Party screen. Select **Next** to continue.

| ЗЕС <b>Г</b> ва <u>п</u>                                            | kruptc <del>y</del> <u>A</u> dv | ersary <u>Q</u> uery     | <u>R</u> eports   | <u>U</u> tilities | Sear <u>c</u> h      | Logout |  |
|---------------------------------------------------------------------|---------------------------------|--------------------------|-------------------|-------------------|----------------------|--------|--|
| Search for a party                                                  |                                 |                          |                   |                   |                      |        |  |
| SSN / ITIN                                                          |                                 | Tax ID / EIN             |                   |                   |                      |        |  |
| Last/Business name                                                  |                                 |                          |                   |                   |                      |        |  |
| First Name                                                          |                                 |                          |                   |                   | <b>61</b> ( <b>T</b> |        |  |
| Middle Name                                                         |                                 |                          |                   |                   | Select A             |        |  |
| Search Clear                                                        | 🕲 Train [                       | Database: nyeb_train - I | Mozilla Firefox   |                   |                      |        |  |
| Party search results<br>TD Bank<br>TD Bank<br>Select name from list | TD Bank                         | s                        | rain.nyeb.uscourt | s.gov/cgi-bin/P   | erAc                 |        |  |

A dialogue box appears with TD Bank. No address is needed when adding a creditor as a party. Select the X to close the dialogue box.

| ЗЕС <b>Г</b> Ва <u>п</u> к                                                    | truptc <del>y</del> <u>A</u> dv | ersary <u>Q</u> uery | <u>R</u> eports | <u>U</u> tilities | Sear <u>c</u> h | Logout |  |
|-------------------------------------------------------------------------------|---------------------------------|----------------------|-----------------|-------------------|-----------------|--------|--|
| Search for a party                                                            |                                 |                      |                 |                   |                 |        |  |
| SSN / ITIN                                                                    |                                 | Tax ID / EIN         |                 |                   |                 |        |  |
| Last/Business name                                                            |                                 |                      |                 |                   |                 |        |  |
| First Name                                                                    |                                 |                      |                 |                   |                 |        |  |
| Middle Name                                                                   |                                 |                      |                 |                   |                 |        |  |
| Search Clear                                                                  |                                 |                      |                 |                   |                 |        |  |
| Party search results<br>TD Bank<br>TD Bank<br>Select name from list<br>Select | Create new pa                   | arty                 |                 |                   |                 |        |  |

The selected creditor, TD Bank, is highlighted; Select name from List button.

| SECF                       | Ba <u>n</u> kruptoy        | <u>A</u> dversæry | <u>Q</u> uery | <u>R</u> eports | <u>U</u> tilities | Sear <u>c</u> h | Logout |   |
|----------------------------|----------------------------|-------------------|---------------|-----------------|-------------------|-----------------|--------|---|
| Party Inform:<br>TD Bank S | ation<br>SN / ITIN:Unknown | L                 |               |                 |                   |                 |        |   |
| Office                     |                            |                   |               | 1               | Address 1         |                 |        |   |
| Address 2                  |                            |                   |               | 1               | Address 3         |                 |        |   |
| City                       |                            |                   |               |                 | State             | Zip             |        | ] |
| County                     |                            |                   |               | •               | Country           |                 |        |   |
| Phone                      |                            |                   |               |                 | Fax               |                 |        |   |
| E-mail                     |                            |                   |               |                 |                   |                 |        |   |
| Role                       | 3rd Party Plaintiff (3p    | op:pty)           | -             |                 |                   |                 |        |   |
| Party text                 |                            |                   |               | Drop Down A     |                   |                 |        |   |
|                            |                            |                   | Select        | Drop Down A     | liow              |                 |        |   |
|                            |                            |                   |               |                 |                   |                 |        |   |
| Submit                     | Cancel Clear               | Corporate paren   | t/affiliate   |                 |                   |                 |        |   |
|                            |                            |                   |               |                 |                   |                 |        |   |
|                            |                            |                   |               |                 |                   |                 |        |   |
|                            |                            |                   |               |                 |                   |                 |        |   |
|                            |                            |                   |               |                 |                   |                 |        |   |
|                            |                            |                   |               |                 |                   |                 |        |   |
|                            |                            |                   |               |                 |                   |                 |        |   |

In the **Party Information** screen, the party **Role** defaults to **3rd Party Plaintiff**. Select the drop down arrow to change the added party's role in the case.

| SECF                      | Ba <u>n</u> krupt <del>e</del> y                                                                                                    | <u>A</u> dversary                                                                                                    | Query     | <u>R</u> eports | Utilities | Sear <u>c</u> h | Logout | ? |
|---------------------------|----------------------------------------------------------------------------------------------------|----------------------------------------------------------------------------------------------------|-----------|-----------------|-----------|-----------------|--------|---|
| Party Inforn<br>ID Bank S | nation<br>SN / ITIN:Unknown                                                                                                    |                                                                                                    |           |                 |           |                 |        |   |
| Office                    |                                                                                                    |                                                                                                    |           |                 | Address 1 |                 |        |   |
| Address 2                 |                                                                                                    |                                                                                                    |           | -               | Address 3 |                 |        |   |
| City                      |                                                                                                    |                                                                                                    |           |                 | State     | Zij             | p      |   |
| County                    |                                                                                                    |                                                                                                    |           | -               | Country   |                 |        |   |
| Phone                     |                                                                                                    |                                                                                                    |           |                 | Fax       |                 |        |   |
| E-mail                    |                                                                                                    |                                                                                                    |           |                 |           |                 |        |   |
| Role                      | 3rd Party Plaintiff (                                                                                                    | 3pp:pty)                                                                                                    | -         | •               |           |                 |        |   |
| Party text                | Attorney (aty:pty)<br>Auctioneer (auc:prf)<br>Auditor (aud:prf)<br>Broker (br:prf)<br>Claimant (c:pty)<br>Claims Agent (clma<br>Clerk of (ct:pty)<br>Consolidated Debto<br>Consultant (consult<br>Consultant (consult<br>Consultant (consult<br>Counter-Claimant (consult<br>Cred Committee<br>Cred Committee<br>Cred Committee<br>Creditor (cr:cr)<br>Creditor Committee<br>Cross Defendant (consult<br>Consol-Claimant (credit) | f)<br>pgt:prf)<br>pr (cnsdb:pty)<br>t:prf)<br>Ombudsman (c<br>cc:pty)<br>ct Creditor<br>(crcmch:pty)<br>crcm:pty)<br>crd:pty)<br>c:pty) | ombc:prf) |                 | -<br>-    |                 |        |   |

## Select Creditor.

| SECF                       | Ba <u>n</u> kruptoy <u>A</u> dversary <u>Q</u> u                                                                                                    | uery | <u>R</u> eports | <u>U</u> tilities | Sear <u>c</u> h | Logout |  |
|----------------------------|----------------------------------------------------------------------------------------------------|------|-----------------|-------------------|-----------------|--------|--|
| Party Inform:<br>TD Bank S | ation<br>SN / ITIN:Unknown                                                                                                    |      |                 |                   |                 |        |  |
| Office                     |                                                                                                    |      |                 | Address 1         |                 |        |  |
| Address 2                  |                                                                                                    |      | -               | Address 3         |                 |        |  |
| City                       |                                                                                                    |      |                 | State             | Zip             |        |  |
| County                     |                                                                                                    |      | •               | Country           |                 |        |  |
| Phone                      |                                                                                                    |      |                 | Fax               |                 |        |  |
| E-mail                     |                                                                                                    |      |                 |                   |                 |        |  |
| Role                       | 3rd Party Plaintiff (3pp:pty)                                                                                                    | -    |                 |                   |                 |        |  |
| Party text                 | Alleged Debtor (adb:pty)<br>Appraiser (app:pf)<br>Assist. U.S. Trustee (austir)<br>Attorney (aty:pty)<br>Auctioneer (auc:pf)<br>Auditor (aud:pf)<br>Broker (br:pf)<br>Claimant (c:pty)<br>Claims Agent (clmagtprf)<br>Clerk of (ctpty)<br>Consolidated Debtor (cnsdb:pty)<br>Consolidated Debtor (cnsdb:pty)<br>Consultant (ccnsult:pf)<br>Consultant (ccnsult:pf)<br>Consumer Privacy Ombudsman (ombc:pr<br>Counter-Claimant (cc:pty)<br>Counter-Defendant (cc:pty)<br>Cred Committee Aty (ccaty:pty)<br>Cred itor (cr:cr)<br>Creditor Committee (crcm:pty)<br>Cross Defendant (crd:pty) | f)   |                 |                   |                 |        |  |

When the selection is made it is highlighted in blue.

| <b>BECF</b>               | Ba <u>n</u> kruptoy        | <u>A</u> dversary | <u>Q</u> uery | <u>R</u> eports | <u>U</u> tilities | Sear <u>c</u> h | Logout | 3 |
|---------------------------|----------------------------|-------------------|---------------|-----------------|-------------------|-----------------|--------|---|
| Party Inform<br>ID Bank S | ation<br>SN / ITIN:Unknown | 1                 |               |                 |                   |                 |        |   |
| Office                    |                            |                   |               | I               | Address 1         |                 |        |   |
| Address 2                 |                            |                   |               | Į               | Address 3         |                 |        |   |
| City                      |                            |                   |               |                 | State             | Zip             |        |   |
| County                    |                            |                   |               | •               | Country           |                 |        |   |
| Phone                     |                            |                   |               |                 | Fax               |                 |        |   |
| E-mail                    |                            |                   |               |                 |                   |                 |        |   |
| Role                      | Creditor (cr:cr)           |                   | •             |                 |                   |                 |        |   |
| Party text                |                            |                   |               |                 |                   |                 |        |   |
|                           |                            |                   |               |                 |                   |                 |        |   |
| Submit (<br>Select Submit | Cancel Clear               | Corporate paren   | t / affiliate | )               |                   |                 |        |   |

Select **Submit** to continue.

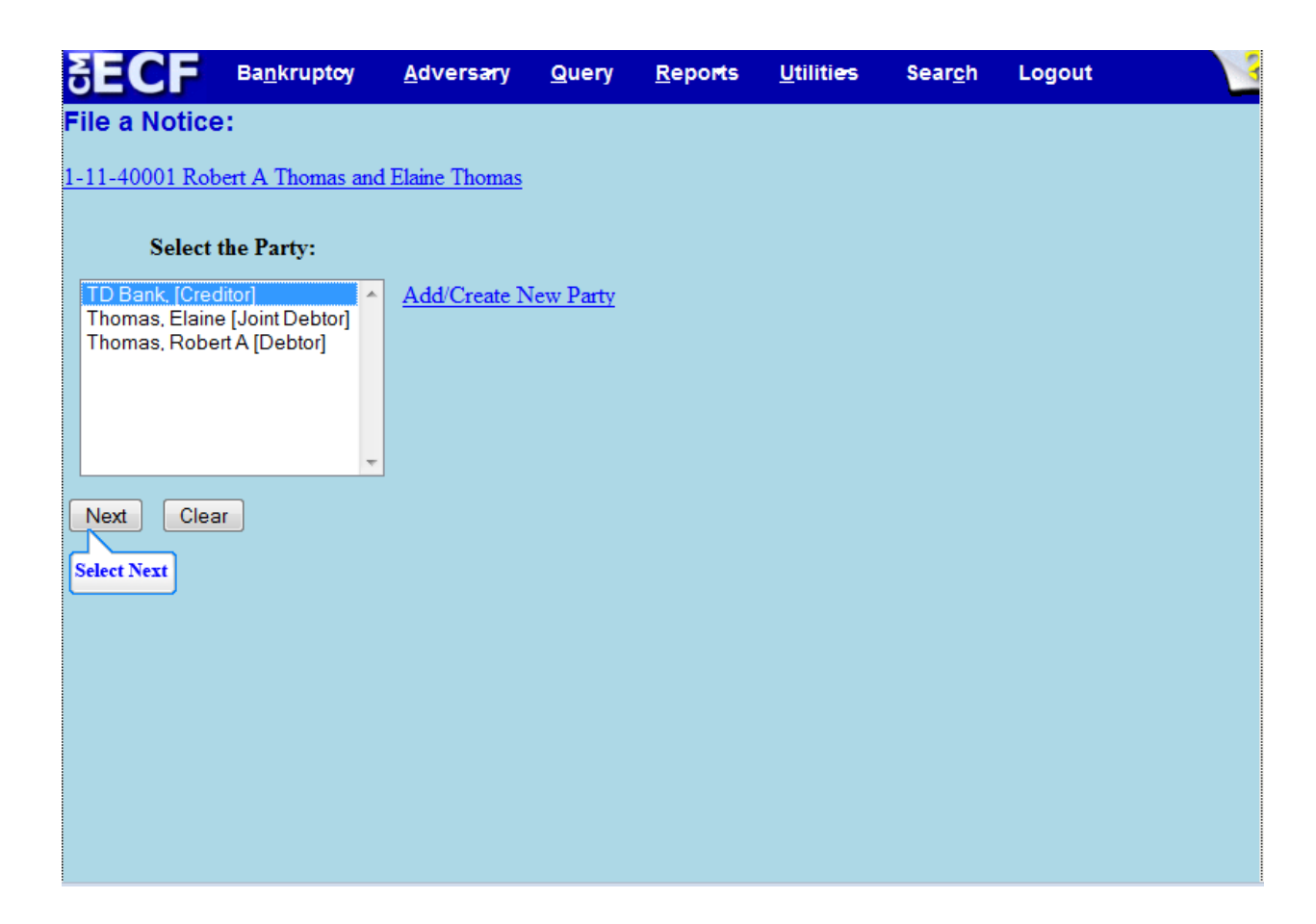

The creditor added, TD Bank, appears highlighted in the **Select the Party** box. Select **Next** to continue.

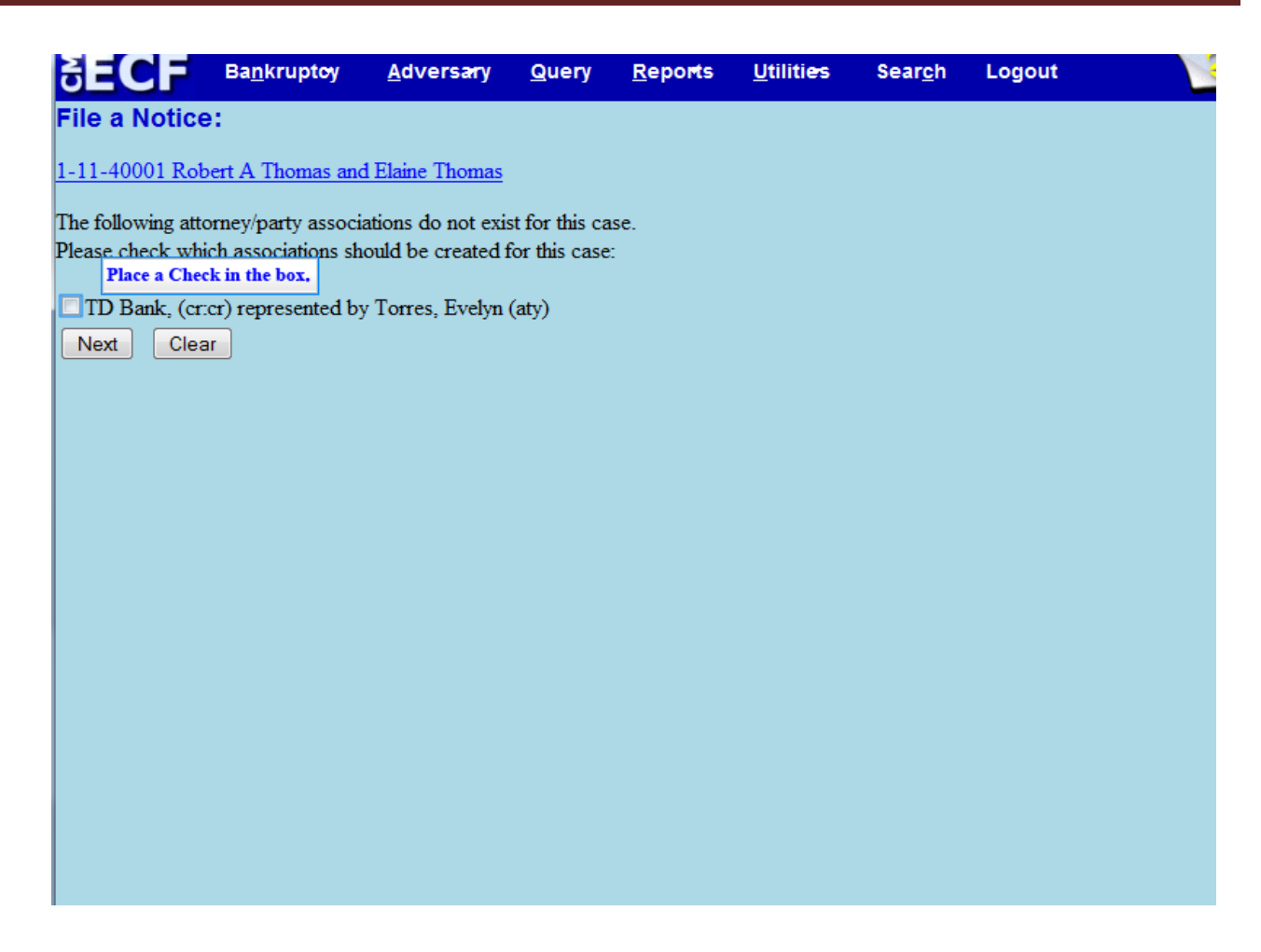

Check the box to acknowledge the attorney representation for TD Bank.

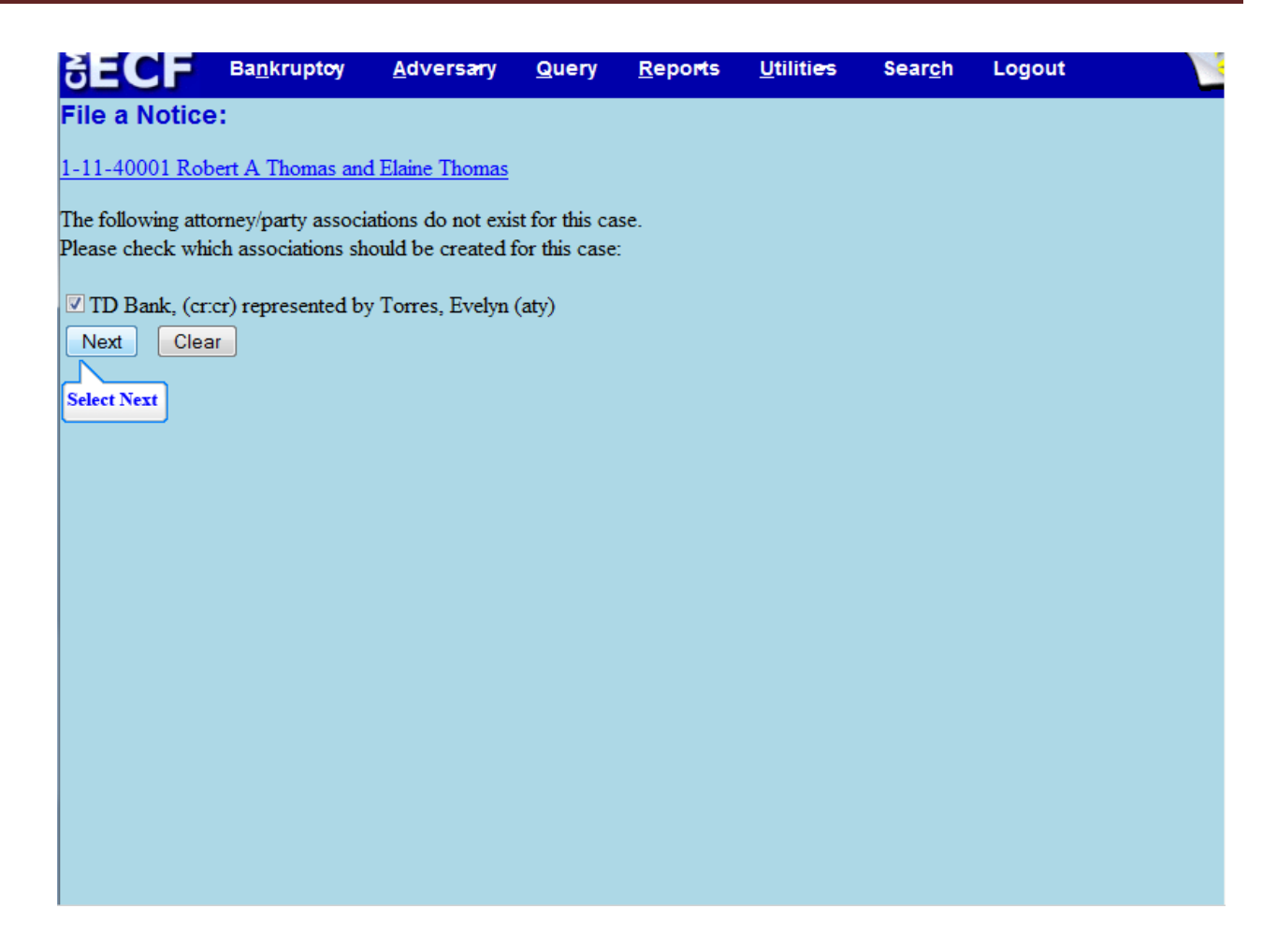

Select Next to continue.

| C          | ECF              | Ba <u>n</u> kruptoy | <u>A</u> dversary      | <u>Q</u> uery | <u>R</u> eports | <u>U</u> tilities | Sear <u>c</u> h | Logout |  |
|------------|------------------|---------------------|------------------------|---------------|-----------------|-------------------|-----------------|--------|--|
| Fil        | e a Notio        | ce:                 |                        |               |                 |                   |                 |        |  |
| <u>1-1</u> | <u>1-40001 R</u> | obert A Thomas an   | <u>d Elaine Thomas</u> |               |                 |                   |                 |        |  |
|            |                  |                     |                        |               |                 |                   |                 |        |  |
| Fil        | ename            |                     |                        |               |                 |                   |                 |        |  |
|            |                  |                     | Browse_                | ].            |                 |                   |                 |        |  |
| Att        | achments t       | to Document: 🔍 🛛    | No 🔘 Yes 🏾             | Select Browse |                 |                   |                 |        |  |
|            | lext Cl          | ear                 |                        |               |                 |                   |                 |        |  |
|            |                  |                     |                        |               |                 |                   |                 |        |  |
|            |                  |                     |                        |               |                 |                   |                 |        |  |
|            |                  |                     |                        |               |                 |                   |                 |        |  |
|            |                  |                     |                        |               |                 |                   |                 |        |  |
|            |                  |                     |                        |               |                 |                   |                 |        |  |
|            |                  |                     |                        |               |                 |                   |                 |        |  |
|            |                  |                     |                        |               |                 |                   |                 |        |  |
|            |                  |                     |                        |               |                 |                   |                 |        |  |

Select **Browse** to upload the Notice of Appearance and Request for Notice.

| SECF                                                                  | Ba <u>n</u> kruptoy          | <u>A</u> dversary      | <u>Q</u> uery                        | <u>R</u> eports                                 | <u>U</u> tilities                                   | Sear <u>c</u> h | Logout | 3 |
|-----------------------------------------------------------------------|------------------------------|------------------------|--------------------------------------|-------------------------------------------------|-----------------------------------------------------|-----------------|--------|---|
| File a Notic                                                          | e:                           |                        |                                      |                                                 |                                                     |                 |        |   |
| 1-11-40001 Rob                                                        | pert A Thomas and            | <u>d Elaine Thomas</u> |                                      |                                                 |                                                     |                 |        |   |
|                                                                       |                              |                        |                                      |                                                 |                                                     |                 |        |   |
| 🕹 File Upload                                                         | and the second second second | and Brown              | 5                                    |                                                 |                                                     | X               | ח      |   |
|                                                                       | Computer DV                  | /D RW Drive (E:) Rox   | io11                                 | ← ← Searc                                       | h                                                   | م               | ]      |   |
| 🌗 Organize 👻                                                          | 🛛 Views 🔻                    | New Folder             | _                                    |                                                 |                                                     | 0               | I      |   |
| Favorite Links Documents Recent Place Desktop More »                  | 25                           | lame Size              | Typ<br>ance and Rec<br>otice of Appe | pe Date<br>juest for Notice.<br>parance and Rec | e modified<br>odf<br>j <mark>uest for Notice</mark> | ]               |        |   |
| Folders<br>Public<br>Computer<br>Floppy Dis<br>Local Disk<br>DVD RW D | sk Drive (A:)                |                        |                                      |                                                 |                                                     |                 |        |   |
|                                                                       | File name:                   |                        |                                      | <ul> <li>▲</li> </ul>                           | I Files<br>Open                                     | ✓ Cancel        |        |   |

Select the file for the Notice of Appearance and Request for Notice.

## TIP:

Right click to open and view the file that is being uploaded to confirm that it is the correct document.

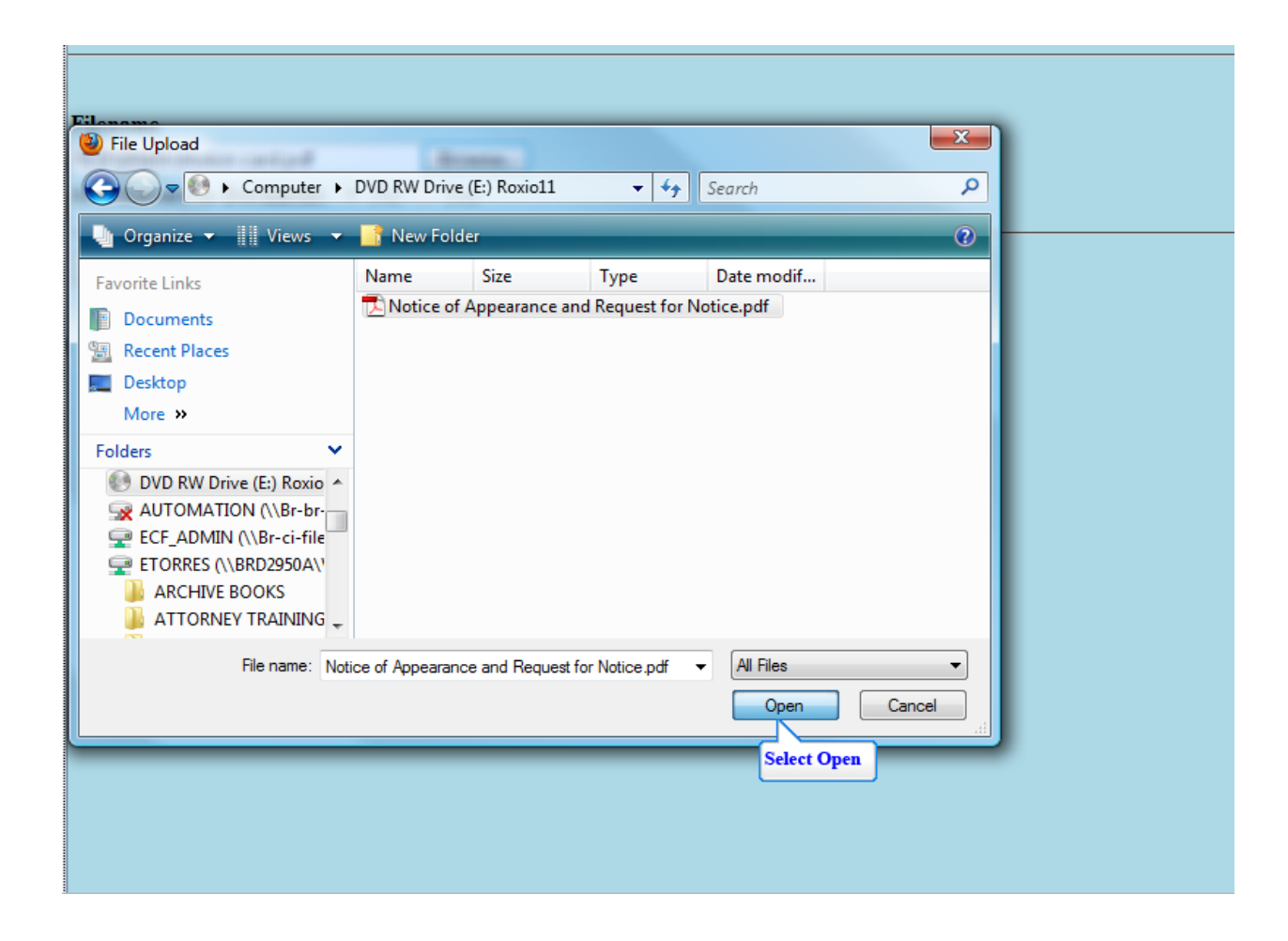

Select **Open** to upload the Notice of Appearance and Request for Notice.

| SECF                     | Ba <u>n</u> kruptoy             | <u>A</u> dversary      | <u>Q</u> uery | <u>R</u> eports | <u>U</u> tilities | Sear <u>c</u> h | Logout | 3 |
|--------------------------|---------------------------------|------------------------|---------------|-----------------|-------------------|-----------------|--------|---|
| File a Notice            | ə:                              |                        |               |                 |                   |                 |        |   |
| <u>1-11-40001 Rot</u>    | pert A Thomas and               | <u>l Elaine Thomas</u> |               |                 |                   |                 |        |   |
|                          |                                 |                        |               |                 |                   |                 |        |   |
| Filename                 |                                 |                        |               |                 |                   |                 |        |   |
| E:\Notice of App         | earance and Requ                | Jesti Browse           |               |                 |                   |                 |        |   |
| Attachments to           | Document: <ul> <li>I</li> </ul> | No 🛇 Yes               | ,<br>         |                 |                   |                 |        |   |
| Next Clea<br>Select Next | ar                              |                        |               |                 |                   |                 |        |   |
|                          |                                 |                        |               |                 |                   |                 |        |   |

The file name appears in the Filename box. Select Next to continue.

| CM          | ECF                        | Ba <u>n</u> kruptoy                   | <u>A</u> dversary                | <u>Q</u> uery             | <u>R</u> eports             | <u>U</u> tilities      | Sear <u>c</u> h | Logout                |
|-------------|----------------------------|---------------------------------------|----------------------------------|---------------------------|-----------------------------|------------------------|-----------------|-----------------------|
| Fi          | e a Notic                  | e:                                    |                                  |                           |                             |                        |                 |                       |
| <u>1-</u> 1 | <u>1-40001 Ro</u>          | bert A Thomas an                      | <u>d Elaine Thomas</u>           |                           |                             |                        |                 |                       |
| On<br>apj   | the next sc<br>pear on the | reen, enter the n<br>Notice of Appear | ame of the cred<br>rance. DO NOT | itor, the lay<br>BYPASS 1 | w firm or com<br>THE NEXT S | ipany name,<br>SCREEN. | and the com     | plete address as they |
| 1           | Vext Cle<br>Select Next    | ar                                    |                                  |                           |                             |                        |                 |                       |
|             |                            |                                       |                                  |                           |                             |                        |                 |                       |
|             |                            |                                       |                                  |                           |                             |                        |                 |                       |
|             |                            |                                       |                                  |                           |                             |                        |                 |                       |

This screen warns that the following screen cannot be bypassed and informs filer of the information that needs to be included. Select **Next** to continue.

| 5€CF                  | Ba <u>n</u> kruptcy 🔻                                            | <u>A</u> dversary <del>*</del>        | <u>Q</u> uery        | <u>R</u> eports <del>*</del> | <u>U</u> tilities ▼ | Sear <u>c</u> h | Logout          |                  |
|-----------------------|------------------------------------------------------------------|---------------------------------------|----------------------|------------------------------|---------------------|-----------------|-----------------|------------------|
| File a Notice         | ):                                                               |                                       |                      |                              |                     |                 |                 |                  |
| <u>1-11-40001-reg</u> | Robert A Thomas                                                  | and Elaine Thon                       | nas                  |                              |                     |                 |                 |                  |
| Add Creditor(s        | )                                                                |                                       |                      |                              |                     |                 |                 |                  |
| Name and Add          | Name may be<br>TD Bank<br>c/o Minnie<br>Disney Dri<br>Orlando, F | , Duck and Moos<br>ve<br>lorida 09222 | 4 <i>ddress ma</i> j | y be 5 lines, 40             | characters ea       | ıch.            |                 |                  |
| Creditor              | type Notice of App                                               | earance 👻                             |                      | 2. The second of             | dha ana litana di   | - I 6           |                 | and the complete |
| Creditor comm         | nittee 💿 No 🔘 '                                                  | Yes Entity                            | address as t         | hey appear on t              | he Notice of Aj     | ppearance mu    | ist be entered. | ind the complete |
| Next Clea             | ar                                                               |                                       |                      |                              |                     |                 |                 |                  |

In the **Add Creditor** screen, filer must enter the name of the creditor, the law firm or company name and the complete address of the creditor as it appears on the Notice of Appearance and Request for Notice. The **Creditor type** drop down box defaults to Notice of Appearance and Request for Notice and does not need to be changed.

Type the information required and select **Next** to continue.

| SECF           | Ba <u>n</u> kruptc <del>y</del> | <u>A</u> dversary | <u>Q</u> uery | <u>R</u> eports | <u>U</u> tilities | Sear <u>c</u> h | Logout |
|----------------|---------------------------------|-------------------|---------------|-----------------|-------------------|-----------------|--------|
| File a Notice  | e:                              |                   |               |                 |                   |                 |        |
| 1-11-40001 Rol | pert A Thomas and               | l Elaine Thomas   |               |                 |                   |                 |        |
| Next Clea      | ar                              |                   |               |                 |                   |                 |        |
| Select Next    |                                 |                   |               |                 |                   |                 |        |
|                |                                 |                   |               |                 |                   |                 |        |
|                |                                 |                   |               |                 |                   |                 |        |
|                |                                 |                   |               |                 |                   |                 |        |
|                |                                 |                   |               |                 |                   |                 |        |
|                |                                 |                   |               |                 |                   |                 |        |
|                |                                 |                   |               |                 |                   |                 |        |
|                |                                 |                   |               |                 |                   |                 |        |
|                |                                 |                   |               |                 |                   |                 |        |
|                |                                 |                   |               |                 |                   |                 |        |
|                |                                 |                   |               |                 |                   |                 |        |
|                |                                 |                   |               |                 |                   |                 |        |

Select **Next** to continue.

| File a Notice:<br>1-11-40001 Robert A Thomas and Elaine Thomas<br>Docket Text: Final Text<br>Notice of Appearance and Request for Notice Filed by Evelyn Torres on behalf of TD<br>Bank (Torres, Evelyn)<br>Attention!! Submitting this screen commits this transaction. You will have no further opportunity to<br>modify this submission if you continue. |    |                |              |                |             |                            |                                                  |                                                                               |
|----------------------------------------------------------------------------------------------------|----|----------------|--------------|----------------|-------------|----------------------------|--------------------------------------------------|-------------------------------------------------------------------------------|
| 1-11-40001 Robert A Thomas and Elaine Thomas Docket Text: Final Text Notice of Appearance and Request for Notice Filed by Evelyn Torres on behalf of TD Bank (Torres, Evelyn) Attention!! Submitting this screen commits this transaction. You will have no further opportunity to modify this submission if you continue.                                  |    |                |              |                |             |                            | e:                                               | File a Notic                                                                  |
| Docket Text: Final Text<br>Notice of Appearance and Request for Notice Filed by Evelyn Torres on behalf of TD<br>Bank (Torres, Evelyn)<br>Attention!! Submitting this screen commits this transaction. You will have no further opportunity to<br>modify this submission if you continue.                                                                   |    |                |              |                |             | l Elaine Thomas            | pert A Thomas and                                | <u>1-11-40001 Ro</u>                                                          |
| Attention!! Submitting this screen commits this transaction. You will have no further opportunity to modify this submission if you continue.                                                                                                    | D  | behalf of TD   | Torres on    | d by Evelyn    | otice File  | Request for N              | nal Text<br>pearance and<br>s, Evelyn)           | Docket Text: F<br>Notice of Ap<br>Bank (Torre                                 |
| Have you redacted?   Next Clear   Select Next                                                                                                    | to | opportunity to | ve no furthe | 1. You will ha | transaction | en commits this<br>ntinue. | mitting this scree<br>mission if you co<br>cted? | Attention!! Su<br>modify this sul<br>Have you reda<br>Next Cle<br>Select Next |

Review the Final **Docket Text** before submitting. **Have you redacted?** This question refers to the filer's uploaded Notice of Appearance and Request for Notice and not the data entries. This is a final reminder to comply with the Redaction Requirements (Fed. R.Bankr. P. 9037). The Electronic Case Filing system does not redact the content of any document uploaded by the filer. Select **Next** to submit the transaction.

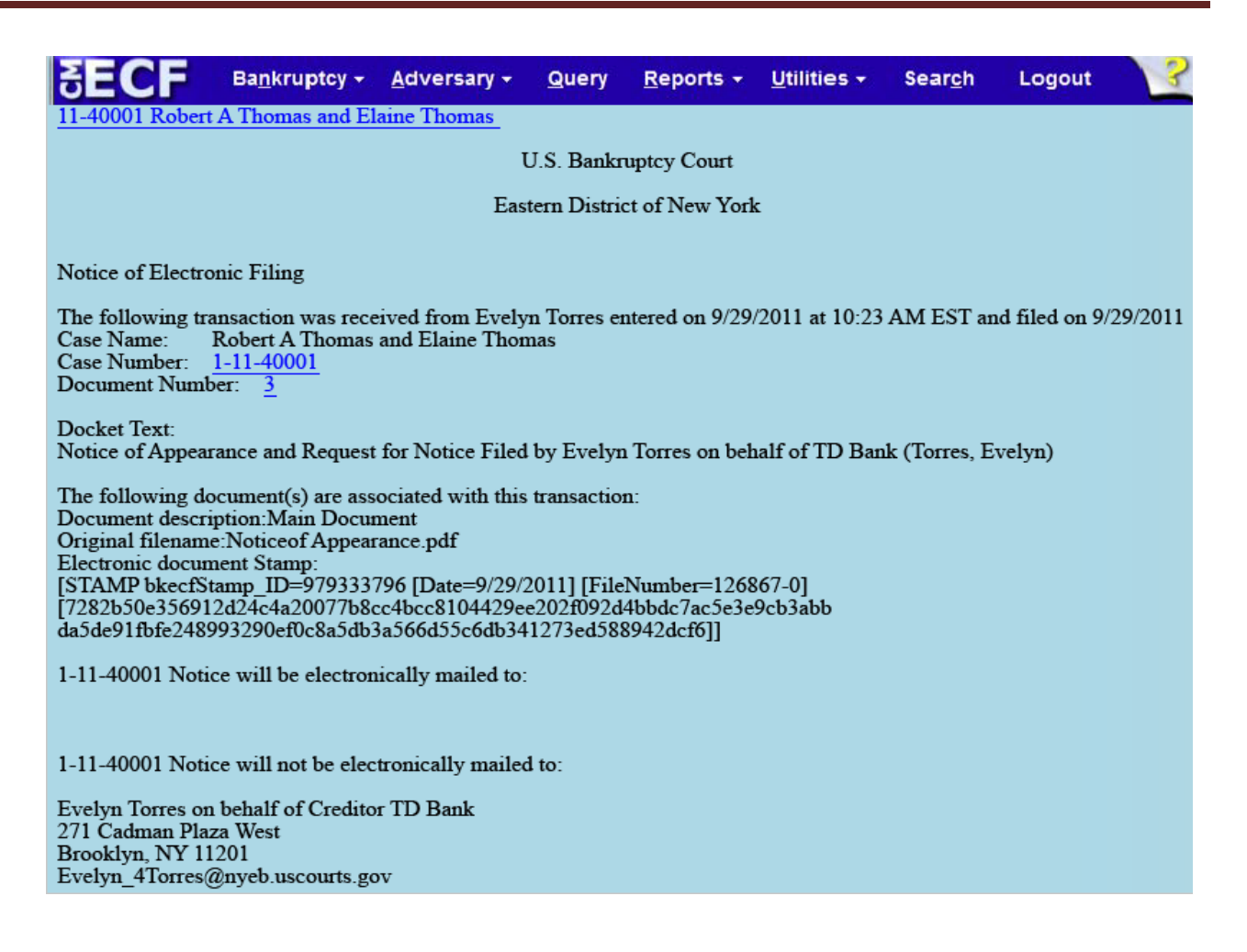

The **Notice of Electronic Filing** is the receipt evidencing the filing of the Notice of Appearance and Request for Notice. Any filer with an ECF login and password who dockets on the case receives this Notice of Electronic Filing in the filer's e-mail account. This NEF receipt alerts e-filers who have docketed up to this point on the case, that TD Bank has filed a Notice of Appearance.

In the e-mail, e-filers must select the **Document Number** hyperlink to view the Notice of Appearance and Request for Notice which may be printed or saved. This is referred to as the **FREE LOOK**.

The filer loses the free look if the hyperlink for the document number is not selected. If the filer loses the free look, the filer must query the docket through Public Access to Court Electronic Records (PACER). A login and password are needed from PACER to query a docket. PACER website is: <u>http://www.pacer.gov/</u>

**Notice will be electronically mailed** – Identifies the parties in the case who will receive electronic notice of the filing in their e-mail account.

**Notice will not be electronically mailed** - Identifies the parties in the case who will not receive electronic notice of the filing and must be served conventionally.

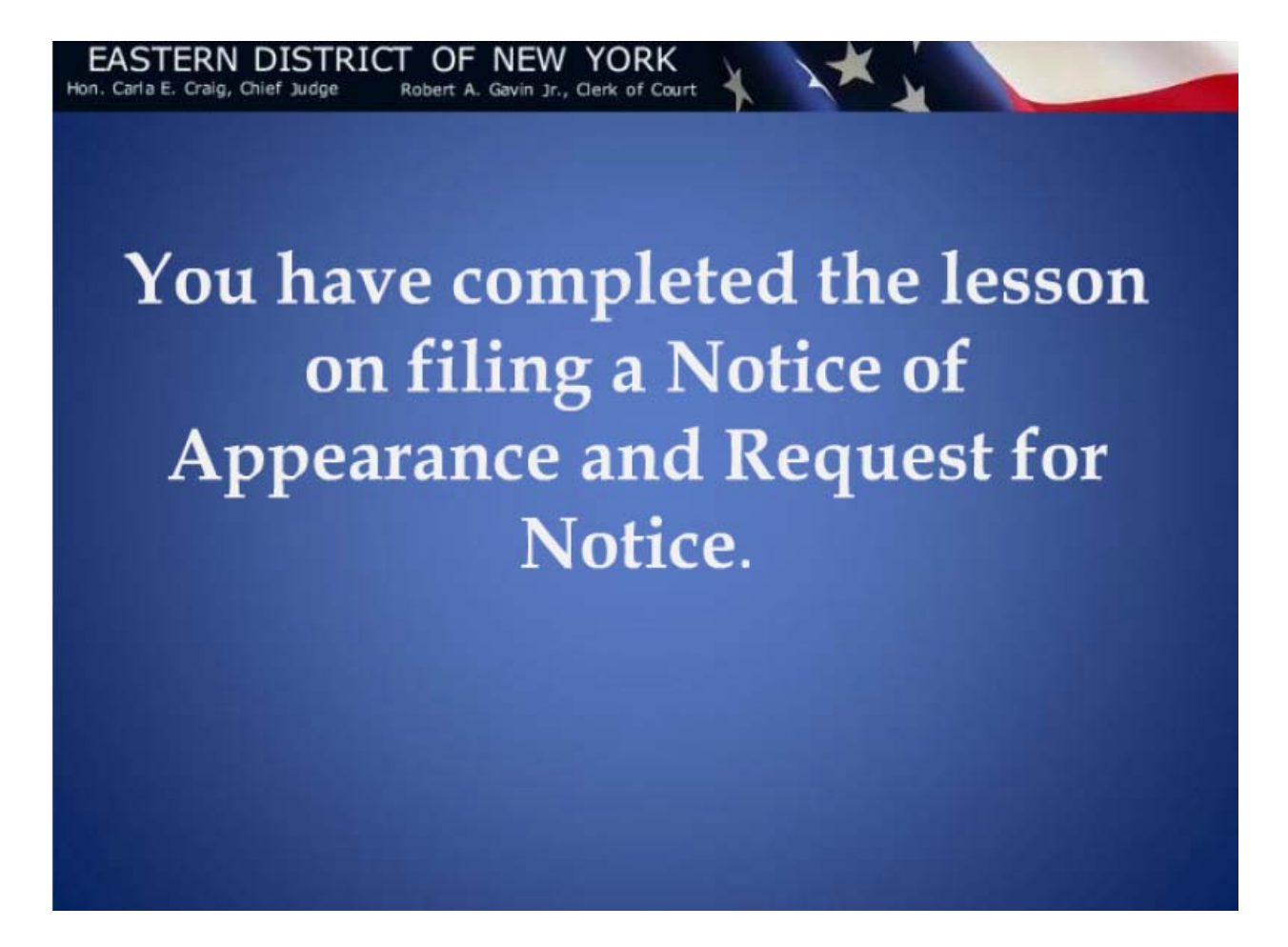